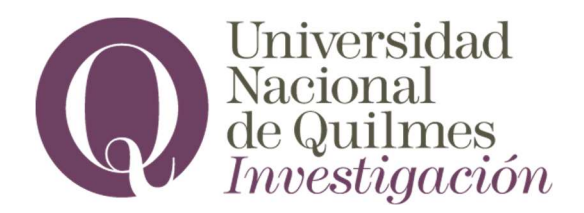

## SIGEVA - UNQ INSTRUCTIVO PARA INTEGRANTES PPROF 2023

Para poder vincularse a la convocatoria PPROF 2023 los/las integrantes deben, previamente, registrarse en el SIGEVA UNQ (https://unq.sigeva.gob.ar/auth/index.jsp) y, de ser necesario, realizar todos los pasos de migración de datos entre las distintas plataformas, CVar, SIGEVA CONICET, SIGEVA UNQ (se recomienda leer: <u>http://secretariadeinvestigacion.web.unq.edu.ar/wp-content/uploads/sites/30/2018/04/instructivo-de-migracion\_cvar\_sigevas.pdf</u>). O debe registrarse por primera vez y completar los campos del sistema.

- 1- Los/as Integrantes, incluido/a el/la Codirector/a, deberán vincularse al proyecto. Para ello el/la Director/a deberá informarle el código del trámite (ejemplo, 80020180300002UQ).
- 1.1. Cada uno de los/las integrantes deben acceder a su **SIGEVA UNQ** con el rol "Usuario banco de datos de actividades de CyT" y efectuar los siguientes pasos:

| - Acceder a la solapa          | "Trámite".                                                                                                    |                                                                                                    |                                                               |
|--------------------------------|----------------------------------------------------------------------------------------------------|----------------------------------------------------------------------------------------------------|---------------------------------------------------------------|
| - Ingresar el código d         | e trámite.                                                                                                    |                                                                                                    |                                                               |
| -Presionar "Aceptar"           |                                                                                                    |                                                                                                    |                                                               |
|                                |                                                                                                    |                                                                                                    |                                                               |
| Universidad<br>Principal Datos | Naciol. I de Quilmes<br>personales Fol. Tación Cargos A tecedentes                                                                                                    | Sistema Integral de Gesti<br>Fuentes,<br>Producción Otros anteced. Tranne                                                                                                    | śn y Evaluación<br>Alicia Noemi<br>Cerrer Sesión<br>26/4/2018 |
| Participación en               | una convocatoria.                                                                                                    |                                                                                                    | BANCO DE DATOS                                                |
|                                | Ingresar el código del trám. • del cual partic<br>Código del trámite.                                                                                                    | 4- 2                                                                                                    |                                                               |
|                                | NOTA:<br>1) Antes e la inconcesse a participar de una convectoria, debe<br>1) Antes e la información cagada es as banco, ya que una sec<br>escuelar sus datos participar a presentaciones, pero detas no<br>accualar sus datos participar a cual se quiere incorporar, si no<br>3) Ingrese el código del trámite al cual se quiere incorporar, si no | tener la informit do del banco de datos actualizada.<br>La e incorpore al su mitos, se sacará una foto de sus datos, luego podrá<br>e verán reflegadas en en unite actual.<br>o dispone del código, comune ses con el bitular. |                                                               |
|                                |                                                                                                    | Aceptar Sali                                                                                                    |                                                               |
|                                |                                                                                                    |                                                                                                    |                                                               |
|                                |                                                                                                    |                                                                                                    |                                                               |

1.2. Se visualiza la siguiente confirmación dónde se indica nuevamente el número de trámite y el nombre del titular. Si los datos son correctos, presionar el botón "Confirmar" para vincularse a ese trámite.

| Participación en una convocatoria.            |                                    | BAN J DE DATOS |
|-----------------------------------------------|------------------------------------|----------------|
| Confirme si desea incorporarse al trám        | ite                                |                |
| ¿Está seguro que quiere incorporarse al trámi | te 1234567981011CO de PEREZ, JUAN? |                |
|                                               |                                    |                |
|                                               |                                    | Volver         |

**IMPORTANTE:** Al momento de vincularse al trámite se realiza una captura de la información contenida en el banco de datos (CV), por lo que, si se introduce nueva información luego de la vinculación, la misma no se verá reflejada en el trámite.

Si, luego de vincularse, es preciso actualizar la información curricular, deberá solicitar al/a la titular que lo/la elimine del grupo de investigación y luego vincularse nuevamente.